### HƯỚNG DẪN ĐÁNH GIÁ THI ĐUA NĂM HỌC (dành cho Đơn vị cơ sở)

### I. Hướng dẫn

Bước 1: Truy cập website thidua.hcm.edu.vn, chọn đơn vị

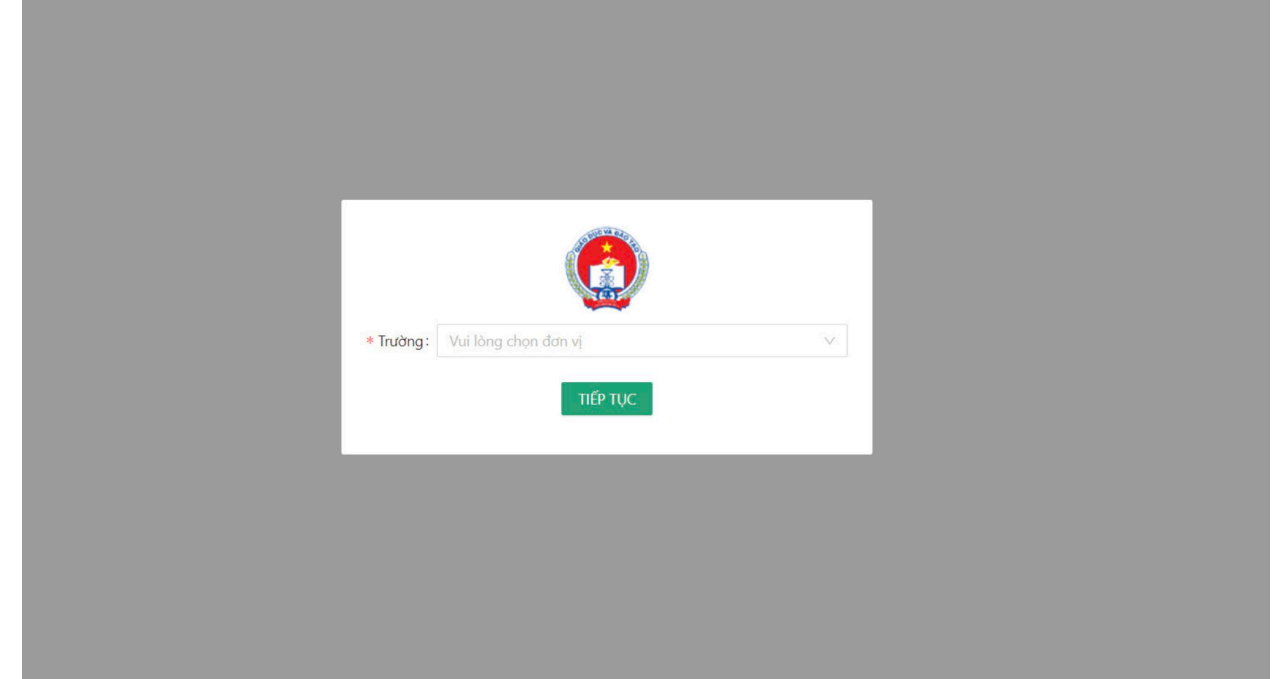

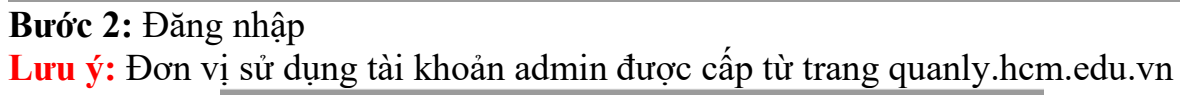

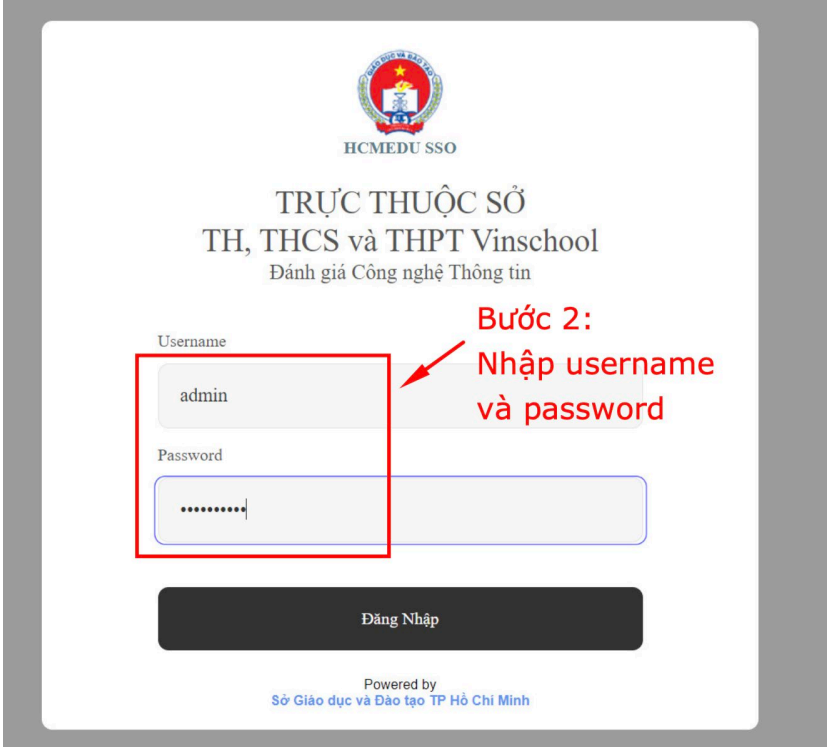

# Bước 3: Chọn đánh giá & kết quả

|                            | ÐÁNH GIÁ      | CNTT       |                                 |
|----------------------------|---------------|------------|---------------------------------|
| Tên Trường                 | PGD           | Trạng Thái | Thao tác                        |
| TH, THCS và THPT Vinschool | TRỰC THUỘC SỞ | ĐÃ NỘP     | ĐÁNH GIÁ & KẾT QUẢ              |
| $\checkmark$               |               | E          | Bước 3: Chọn đánh giá & kết quá |

### Bước 4: Nhập điểm

#### BẢNG ĐIỂM ĐÁNH GIÁ THI ĐUA

| sтт | NỘI DUNG                                                                                                    | ÐIÉM<br>CHUÁN | ĐIỂM TỰ<br>ĐÁNH GIÁ | MINH CHỨNG | SGD<br>CHÂM | GHI<br>СНÚ |
|-----|----------------------------------------------------------------------------------------------------|---------------|---------------------|------------|-------------|------------|
| Côr | ig tác dạy và học tại các trường - Phòng Giáo dục trung học                                                                                                    |               |                     |            |             |            |
| 1   | Thực hiện năng cao chất lượng giáo dục; thực hiện chương trình GDPT 2018; Đầy mạnh phân cấp và thực hiện tự chủ, tự chịu trách nhiệm đối với các cơ sở giáo dục về kể hoạch giáo dục                                                                                                    |               | nhân đ              | tiểm số    |             |            |
| 1.1 | Kế hoạch chiến lược trung hạn được cặp nhật bổ sung các chương trình, Đề ản, kế hoạch của thành phỏ, của ngành giáo dực và được cấp<br>quản lý giáo đượ phê đưyệt, hằng năm có đanh giả, ră soat việc tổ chức thực hiện kế hoạch trừng hạn; kế hoạch giáo dực nhà trưởng xác<br>định các nội đưng nhiệm vụ chuyện môn hằng năm và cự thể hóa các nhiệm vụ thực hiện các nội đưng theo kế hoạch trung hạn để ra và<br>được Hội đồng trưởng phê duyệt và gử báo cáo cơ quan QLGD; Xây đưng và ban hành các qự chế, quy định trong thực hiện nhiệm vụ<br>trừng mộc tài liệu day học, đồ dùng day học đùng qui định; Xây dựng kế hoạch thích ứng lình hoạt, an toàn việc tổ chức day và học trong điều<br>kiện dịch covid -19.                                                                                                    | 5             | 1                   |            | (           | <u>^</u>   |
| 1.2 | Triển khai thục hiện có hiệu quả Kế hoạch 3308/KH-UBND ngày 12 tháng 8 năm 2019 của Ủy ban nhân dân Thành phố về ban hành Kế<br>hoạch triển khai chương trinh giáo dục phổ thông 2018; Thực hiện công tác phân công giáo viên, chọn lựa sách giáo khoa đúng qui định; có<br>CBQL, GV tập huấn theo qui định và được đánh giả hoàn thành các nói dưng tập huấn; thực hiện đà toạ, bổ dướng, phân công giáo viên<br>dạy các môn tích hợp đúng qui định; phân công, bố trí đây đủ giáo viên và các hoạt động giáo dực; thực hiện các nội dưng dạy học bổ sung<br>cho khối 9 theo qui định của Bộ GDĐT (THCS); tuyển dựng, bố trí đủ giáo viên và các hoạt động giáo dực củng dựng chương trình<br>GDPT 2018 (THCS, THPT); Có kế hoạch rà soát, trang bị các điều kiện CSVC cho thực hiện chương trình GDPT 2018.                      | 5             | 1                   |            |             |            |
| 1.3 | "Triển khai thực hiện có hiệu quả, Quyết định 5659/QĐ-UBND ngày 20 ngày 11 năm 2014 của UBND thành phố Hồ Chỉ Minh về phé duyệt<br>Đề án "Đạy và học các môn Toán, Khoa học và Tiếng Anh tích hợp chương trình Anh và Việt Nam"; Đề án "Giao dục thông minh và học tập<br>suớt đơi ; Đề án tổng thể đao tào nhân lực trình độ quốc tế giai đoạn 2020-2035; Chương trình chuyển đối số của ngành Giảo dục và Đảo<br>tạo; Trưởng dạy học tích hợp theo Nghị định số 86/2018/NĐ-CP thực hiện đúng theo Quyết định được phé duyệt của Bộ GDĐT; Triển khai<br>thực hiện có hiệu quá kế hoạch thực hiện Quyết định số 2769/QD-UBND ngày 28 tháng 6 năm 2019 về triển khai Đề án day học ngoại ngữ<br>trong hệ thống giao dục quốc dân ban hành theo Quyết định số 2080/QĐ-TTg ngày 22 tháng 12 năm 2017 của Thủ tướng Chính phủ trên địa | 5             | 1                   |            |             |            |

| .8  | Thực hiện báo cáo về công tác kiểm định chất lượng giáo dục tại đơn vị đảm bảo đầy đủ, chính xác, đúng biểu mẫu và thời gian quy định. | 4        |                                                                                       |  |
|-----|----------------------------------------------------------------------------------------------------|----------|---------------------------------------------------------------------------------------|--|
| :ôn | g tác văn phòng - Văn phòng Sở                                                                                                    |          |                                                                                       |  |
|     | Công tắc thi đua khen thưởng                                                                                                    |          | t <u>ải minh chứng</u> lên                                                            |  |
| .1  | Công tác xây dựng kể hoạch, tiêu chí thi đua hàng năm                                                                                  | 1        | Choose File No file chosen<br>7000974 2143 ENG file dà nộp, chọn dễ<br>gửi file khác  |  |
| .2  | Đăng kỳ thì đua đầu năm học                                                                                                    | <u>i</u> | Choose File No file chosen<br>79000874-2143.PNG file dã nộp, chọn dễ<br>gửi file khác |  |
| .3  | Xet đuyệt thì đua cuối năm học                                                                                                    | 1        | Choose File No file chosen<br>79000874-2144.PNG file dã nộp, chọn dễ<br>gửi file khác |  |
| .4  | Quyết định thành lập Hội đồng thì đua, Hội đồng sáng kiến phù hợp với thực tế                                                          | 1        |                                                                                       |  |
| .5  | Hồ sơ sáng kiến                                                                                                    | 1        | Choose File No file chosen<br>79000874-2146.PNG file dã nộp, chọn dễ<br>gửi file khác |  |
| .6  | Có sổ ghi biên bản họp Hội đồng thi đua (hoặc ghi biên bản trong sổ họp của đơn vị). Nội dụng ghi đầy đủ, chi tiết, chính xác.         | 1        |                                                                                       |  |
| .7  | Lưu trữ hồ sơ đầy đủ, sắp xép khoa học, ngân nắp                                                                                       | 1        | Choose File No file chosen<br>79000874-2148.PNG file dă nộp, chọn dễ                  |  |

### Lưu ý: định dạng file pdf Bước 5: Lưu đánh giá

| ţ.   | Ứng dụng CNTT trong công tác thông tin                                                                                                    |  |     |  |   |
|------|----------------------------------------------------------------------------------------------------|--|-----|--|---|
| 5.1  | Cổng thông tin điện từ của trường được xây dựng đùng theo hướng dẫn tại VB số 4210/GDĐT-TTTT ngày 16/12/2020 của Sở GD&ĐT.                                                                                                    |  | 1   |  |   |
| 1.2  | Cổng thông tin điện từ được tích hợp trong hệ thống Cổng thông tin điện từ của Sở tại địa chỉ hcm.edu.vn.                                                                                                    |  | 1   |  |   |
| 1.3  | Thông tin trên hệ thống Cổng thông tin của đơn vị cần được thực hiện đầy đủ, thường xuyên (tối thiểu 40 tin bài/năm học).                                                                                                    |  | 1   |  |   |
| 3.4  | Có chuyển mục công khai riêng theo từng năm học để công khai các nội dung theo Thông tư số 36/2017/TT-BGDĐT ngày 28/12/2017 của Bộ<br>Giáo dục và Đào tạo Ban hành Quy chế thực hiện công khai đối với cơ sở giáo dục và đảo tạo thuộc hệ thống giáo dục quốc dân trên Cổng<br>thông tin điện tử của đơn vị. |  | 1   |  |   |
| 1.5  | Có chuyên mục biểu mẫu riêng đăng tải đầy đủ các mẫu đơn xin nghỉ học, mẫu đơn xin phúc khảo bài kiểm tra, bài thi, thông tin xét tuyển<br>học sinh đầu cáp trên cổng thông tin của trường theo quy định.                                                                                                    |  | 1   |  |   |
| .6   | TVơ hện báo cáo trực tuyển đầy đủ, đũng hạn.                                                                                                    |  | 1   |  |   |
| ł,   | Công tác tổ chức thực hiện nhiệm vụ CNTT                                                                                                    |  |     |  |   |
| k.1  | Xây dựng kế hoạch thực hiện nhiệm vụ CNTT hàng năm và gửi về Sở GD&ĐT đùng nội dụng, thời hạn; Tham gia đầy đủ các hội nghị, cuộc họp, tập huẩn lĩnh vực CNTT trong giáo dục do Sở Giáo dục và Đào tạo tổ chức.                                                                                              |  | 1   |  |   |
| .2   | Ban hành Quyết định phân công cụ thể lãnh đạo nhà trường và quân trị các hệ thống thông tin của nhà trường đúng hướng dẫn.                                                                                                    |  | 1   |  |   |
| .3   | Đảm bảo hạ tàng CNTT đáp ứng yêu cầu ứng dụng CNTT&TT trong công tác dạy - học và quản lý,, điều hành; hệ thống internet nhà trường<br>được kết nổi cáp quan dụng lượng đủ mạnh để triển khai các ứng dụng trực tuyển.                                                                                       |  | 1   |  |   |
| 1.4  | Chủ động triển khai mô hình Ứng dụng CNTT trong trường phổ thông theo văn bản 257/GDĐT-TTTT ngày 25/1/2019.                                                                                                    |  | 1   |  |   |
| ľổng |                                                                                                    |  | 183 |  | 0 |
|      | 💷 ເພ                                                                                                    |  |     |  |   |

# II. Một số lưu ý

# 1. Lỗi nhập điểm tự đánh giá lớn hơn điểm chuẩn

Hệ thống sẽ hiển thị "Value must be less than or equal to ... Yêu cầu: đơn vị cơ sở chỉnh sửa điểm số nhỏ hơn hoặc bằng điểm chuẩn.

| SGD<br>Chám | GHI<br>СНС |
|-------------|------------|
|             |            |
|             |            |
|             |            |
|             |            |
|             |            |
|             |            |
|             |            |
|             |            |
|             |            |
|             |            |
|             |            |
|             |            |

Hệ thống hiện dòng thông báo "Chỉ nộp file pdf" **Yêu cầu:** đơn vị cơ sở định dạng lại file pdf.

Hướng dẫn sử dụng phần mềm đánh giá thi đua trên trang thidua.hcm.edu.vn